# 成果证明系统用户操作指南(校内)

# User's Guide For Achievement Certification System (on-campus)

一文章收录(作者单位未含厦大)

----Article Inclusion

(Author affiliations include No-Xiamen University)

## 适用范围

Fits:

委托检索的文章已被 WOS 核心合集(含 SCI、SSCI、CPCI、A&HCI)、EI、CSSCI、 CSCD、知网等数据库收录,但文章署名单位未含厦门大学。 在校师生,文章作者单位含厦门大学的收录证明,请至自助收引证明模块提交 申请。

Please conform the articles have been included in WOS Core Collection (including SCI/SSCI/CPCI/A&HCI), EI, CSSCI, CSCD, CNKI, etc., and the affiliation of the article does not include Xiamen University.

Students and faculty can log in to the Self-Citation Module and submit a request for proof of articles inclusion whose author affiliations include Xiamen University. 报告样例

Sample report

#### 成果收录证明报告

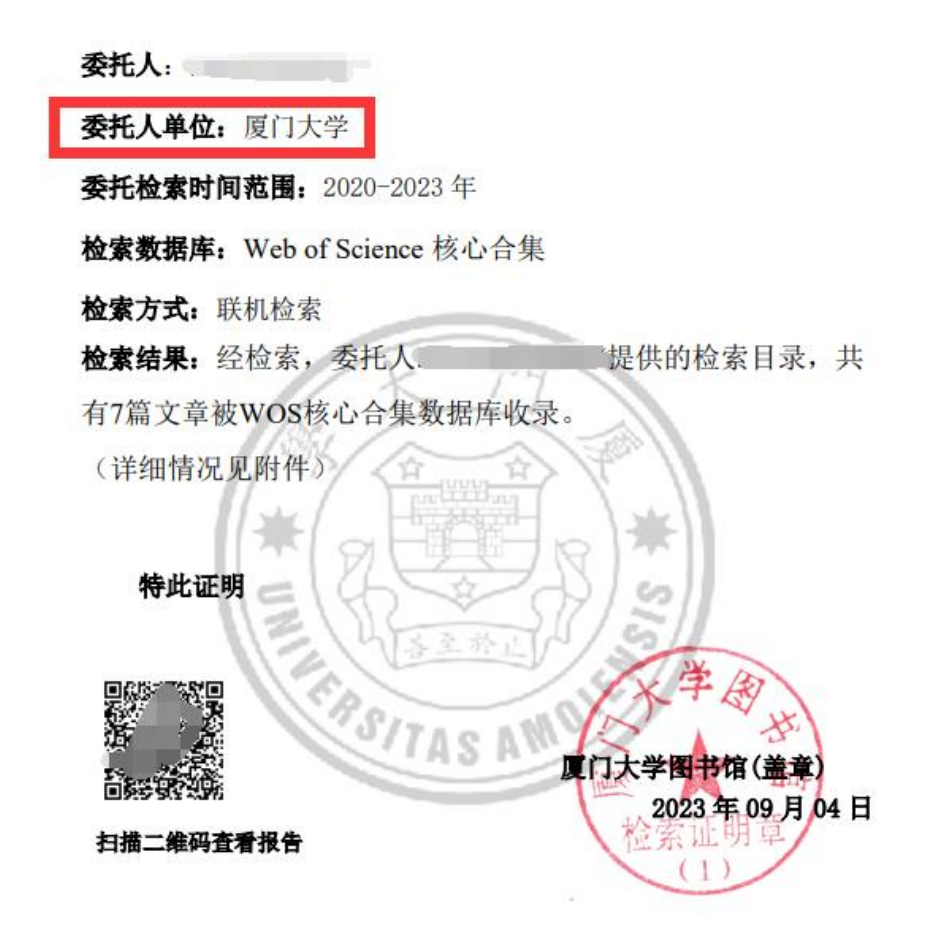

操作指南

## **Operation Guide**

一、 登录系统

—, Login system

访问地址 <u>https://cgzm.xmu.edu.cn/kycgfwptweb/home</u>,选择"校内读者 登录"入口,使用校园统一身份认证账号登录。

Visit <u>https://cgzm.xmu.edu.cn/kycgfwptweb/home</u>, select the "On-Campus Reader Login" portal, and log in with your Unified Campus Identity (UCI) account.

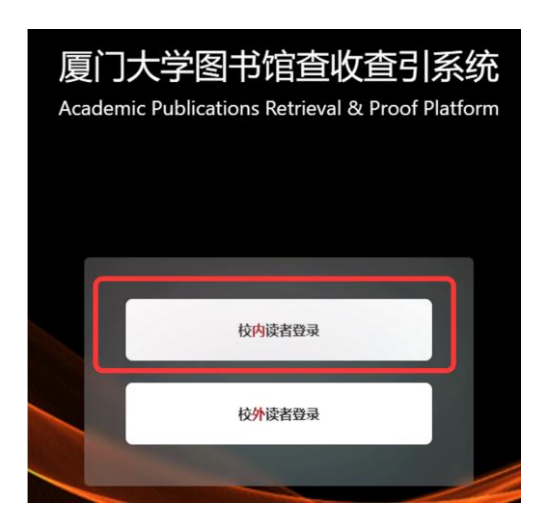

# 二、 选择模块

# 二、 Select module

页面左侧选择"人工收引证明"证明入口。

Please select the "Manual Proof of Citation " authentication portal on the left side of the page.

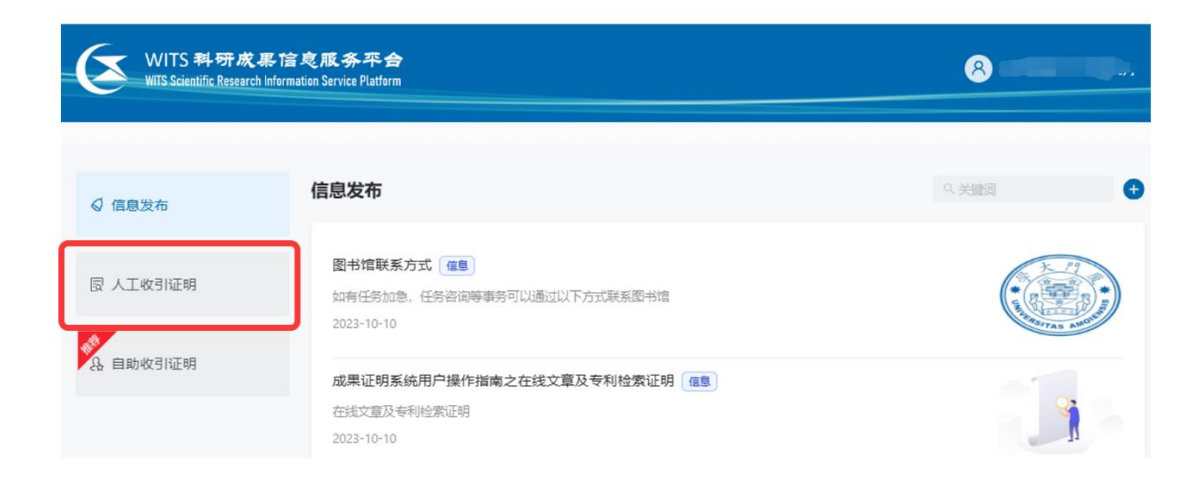

- 三、 提交申请
- $\Xi$ , Submit application
- (一) 申请步骤
- (1) Application steps

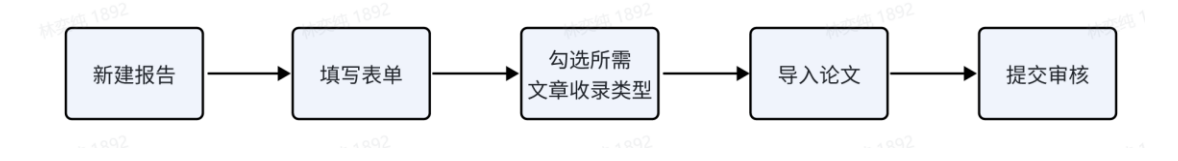

- (二) 具体操作
- (2) **Operation details**
- 1、新建报告
- 1. Create report

| 厦门大学               | 2                   |               | WITS收录引用查证服务系统                  | ⑦ Q 😣 test                 |
|--------------------|---------------------|---------------|---------------------------------|----------------------------|
| 口读者 ^<br>링 1800年16 | △ 法者 / 第約番号         |               |                                 | + enizatra                 |
| 8 1682625          | 关键词: 自由人間引成委托人或任务低额 | · 國務状态: 1836年 | <ul> <li>Mat: init/6</li> </ul> |                            |
|                    |                     |               |                                 | 2011(13) 草砌(2) 完成(11) C 刷新 |

# 2、 勾选协议并进入下一步填制表单

#### 2. Check the agreement and enter the next step to fill out the form

| 厦门大学   | ☑ WITS收录引用查证服务系统                                                                            | 0       | ¢.        | 8 林静 |
|--------|---------------------------------------------------------------------------------------------|---------|-----------|------|
| 日本 日本  | (1) 阅读条款 (2) 填制表单 (3) 提交检索                                                                  |         |           |      |
| 艮 我的委托 | 服务条款,收费标准,使用指南 填制委托书详情,确定检索条件 导入编辑待托                                                        | 金索论文, 4 | ● 认提す     | 5    |
| 艮 我的咨询 |                                                                                             |         | Lateral A |      |
| A 受理馆员 | 服务条款 收费标准 操作指南                                                                              | 返回      | 填制        | 表单 > |
| ◎ 复审馆员 | 查收查引是指根据用户需求、检索其论文被Web of Science(SCI、SSCI、A&HCI)、EI、CSSCI、CSCD、<br>库收录和引用情况,并根据检索结果出具检索证明。 | 知网等     | 国内外       | 权威数据 |
| ◎ 发票管理 | <b>服务方式:</b><br>委托者通过查收查引系统,根据实际需求选择自助模块(仅限已被数据库收录且作者机构含的学术成果                               | )或人工    | 模块        | 是交论文 |
| 民 咨询管理 | 查收查引业务申请,并获取检索证明。                                                                           |         |           |      |
| ◎ 系統管理 | <b>服务时间:</b><br>周一至周五: 8:00-11:40, 14:30-17:30 (周三下午不提供服务)                                  |         |           |      |
|        |                                                                                             |         |           |      |
|        | 志馆320至信息谷间与服务推广部 电话: 0592-2185190<br>服务邮箱: check@xmu.edu.cn                                 |         |           |      |
|        | 翔安分馆总咨询台 电话: 0592-2888305                                                                   |         |           |      |
|        | ✓ 我已阅读和了解                                                                                   |         |           |      |

3、填制表单并选择委托内容

#### 3. Fill out the form and select the commission content

- 1) 填写委托表单
- 1) Fill out the form

|          | 委托书内容                                                  | 通知/领取      |         |          |        |  |  |  |
|----------|--------------------------------------------------------|------------|---------|----------|--------|--|--|--|
| * 用户来源:  | ● 校内 ○ 校外                                              | ☑ * 联系人电话: | 请输入手机号码 | ✓ *邮件: 请 | 输入邮件地址 |  |  |  |
| * 委托者机构: | 如: 厦门大学                                                |            |         |          |        |  |  |  |
| 二级机构:    | 诸绝入二级机构                                                |            |         |          |        |  |  |  |
| 委托者姓名:   | <sup>凌加当前作者</sup> <sup>凌加作者</sup> ①填写表单                |            |         |          |        |  |  |  |
| * 学工号:   | II: SeftE JIKe SI Main August KA, Men JA Ali FE        |            |         |          |        |  |  |  |
| *备注:     | 如有疑问,请在此说明                                             |            |         |          |        |  |  |  |
|          | 博写明所需报告类型及数量(如: SCI 5篇 收录+JCR分区; CSSCI 6篇收录+总引+他<br>引) |            |         |          |        |  |  |  |

#### <mark>注:</mark>手机和电子邮箱请如实填写,**方便沟通需求**。

备注信息可详细填写**所需证明类型**,如 SCI 收录 5 篇、知网收录 3 篇等。

委托者为**在校**师生(正确填写学工号以便核实身份)且**委托单位为厦门大学,** 用户来源请选择**校内(免费)**,其余情况选择校外(收费)。

Notes: Please fill in the cell phone and e-mail address truthfully to facilitate communication needs.

The Remarks information can be filled in with details of the type of proof required, e.g. 5 SCI papers, 3 knowledge network papers, etc.

If the commissioner is a student or faculty member (please fill in the student number correctly to verify the identity) and the commissioning unit is Xiamen University, please select on-campus (free) as the source of the user, and select off campus (charged) for other situations.

<mark>2)</mark>按需求填写/勾选委托内容

2) Fill out/check the required fields

A. 按需勾选所需检索的数据库收录(一次只能勾选一种数据库)

注:不同数据库的收录需分开提交,即 WOS 核心合集、EI、CSCD、知网的收录一次只能选择其一;文章同时被 WOS 核心合集(含 SCIE、SSCI、A&HCI、 CPCI-S、CPCI-SSH)内的多库收录,只需勾选 WOS 核心合集即可一次出具 WOS 核心合集数据库的多库收录报告。

A. Check the databases to be searched (only one database can be checked at a time). Note: The inclusion of different databases should be submitted separately, i.e., you can only choose one of WOS Core Collection, EI, CSCD and CNKI at one time; if the article is included in multiple databases in WOS Core Collection (including SCIE, SSCI, A&HCI, CPCI-S and CPCI-SSH) at the same time, you only need to check the box of WOS Core Collection to issue the inclusion report of multiple databases in WOS Core Collection at one time.

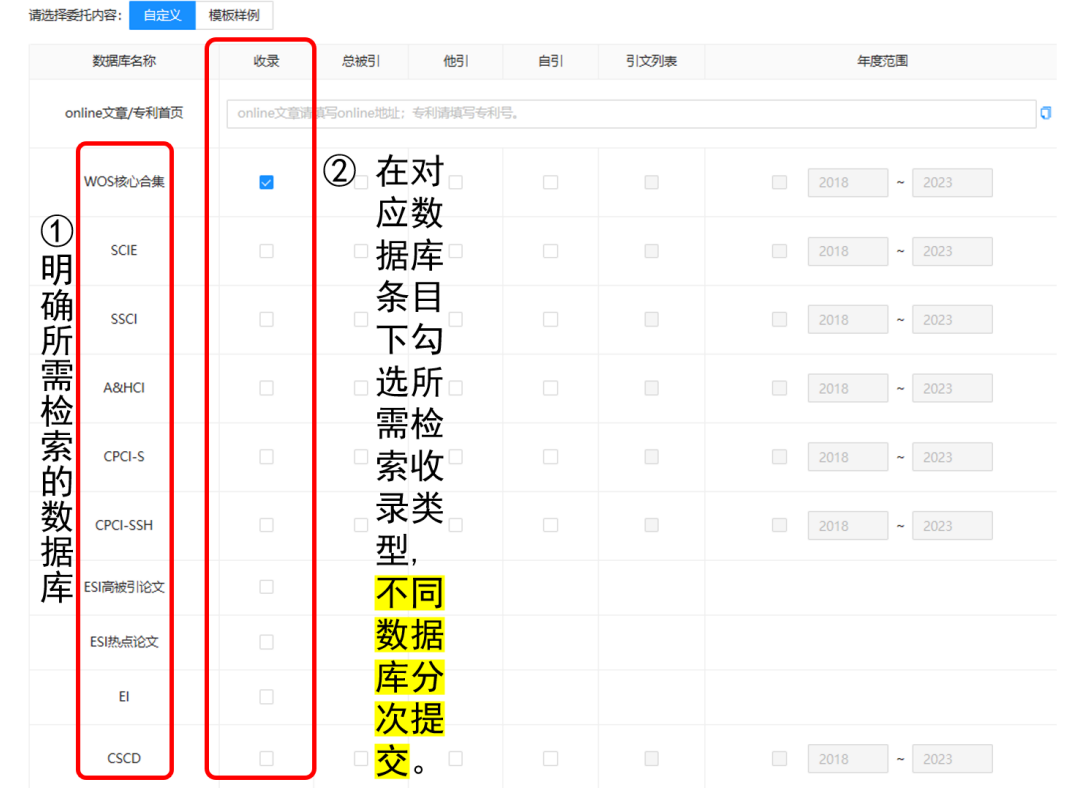

B. 导入论文:依次选择检索方式、数据库及年度范围,按上方蓝框内的操作
 提示进行检索,并在检索结果列表中勾选待证明文献,点击右下角进入下
 一步。若有其他需要检索的论文,可重复点击"论文导入"再次导入论
 文,直到所有论文都正确导入。

**注:** 选择作者+机构作为检索条件时,中文文献请使用中文姓名和机构的中文 全称检索; 英文文献请使用英文名和机构的英文全称检索,且作者姓名为文章 发表时使用的姓名形变。

B. Import Essays: Select the search method, database and annual range in turn, search according to the operation tips in the blue box above, and check the documents to be proved in the search result list, click the bottom right corner to enter the next step. If there are other papers that need to be searched, you can click to import papers again until all papers are imported correctly.

Note: When authors and institutions are selected as search criteria, Chinese essays should be searched using the Chinese name and the full Chinese name of the

institution; English essays should be searched using the English name and the full English name of the institution, and the author's name should be a variant of the name used at the time of publication.

| 张三的收录检索证明                                                                                                    |                                                                                                    |                                                                                      | く 填制表単 返回                                             | 开始检索 报告处理 2           |
|----------------------------------------------------------------------------------------------------|----------------------------------------------------------------------------------------------------|--------------------------------------------------------------------------------------|-------------------------------------------------------|-----------------------|
| 论文导入                                                                                                    |                                                                                                    | 只看无收录:                                                                               | 自定义排序: 文献排序: 按                                        | 提交顺序排序 / 升序           |
| 自引标准: 包含署名作者之一                                                                                                    | × ∨ 排除作者: 涿                                                                                                    | 加指定排除作者                                                                              |                                                       | 批量删除 文献导              |
|                                                                                                    | 序号                                                                                                    | 提交文献详情                                                                               | 处理结果                                                  | 操作                    |
| 集成检索                                                                                                    | 收录号 ∨                                                                                                    |                                                                                      |                                                       | ×                     |
| <ul> <li>         提作提示</li></ul>                                                                                                    | 标题<br>DOI<br><b>收录号</b> 00新以环<br>PubMedId<br>作者+机构<br>文I                                                                                                | 〕依次选择检<br>围,并按蓝                                                                      | 索方式、数据库和 <sup>;</sup><br>色框内操作提示进 <sup>;</sup>        | 检索年度范×<br>行检索。        |
| 校录号 WOS:001069049400001<br>数据集: ♥ 全急 ♥ Web of Science ♥ 日<br>年度范围: 1990 → 2025                                                                                                    | ☞ Scopus ☞ PubMed ☞ CSCC                                                                                                    | © ⊂SSCI 🗹 MEDLINE                                                                    |                                                       | 0 <b>清除 <u>枯</u>友</b> |
| 共返回 1 条                                                                                                    |                                                                                                    |                                                                                      |                                                       |                       |
| <ul> <li>アチャロ シス和2年間</li> <li>The role of HIF-Ia-mediated<br/>作者: Xu, RF (Xu, Renfeng): S<br/>東語: JOURNAL OF MOLECU<br/>文献映型: Article</li> <li>DOI:10.1007/s10735-023-10153</li> </ul> | autophagy in ionizing radiation-indu<br>hen, ST (Shen, Siting); Wang, DF (Wa<br>LAR HISTOLOGY   2023年   54巻   5期<br>6) [Web of Science:001069049400001] | iced testicular injury<br>ng, Defan); Ye, JQ (Ye, Jianqing); Song, S<br>।   439-451র | T (Song, Shiting); Wang, Z. (Wang, Zhengchao); Yue, Z | CC (Yue, Zhicao)      |
|                                                                                                    | ② 勾<br>士                                                                                                    | 选所需证明文<br>□下魚洪 λ 下一                                                                  |                                                       | 击页面                   |

# C. 核对待证明的文献数量及题录,确认无误后右上角提交检索,后等待工作 人员审核。

C. Please verify the number and the title of essays to be certified, confirm that they are correct, submit them in the upper right corner, and then wait for the staff to review.

|                    |      |                                                                                                    | · · · · · · · · · · · · · · · · · · · | •  |                    |                         |
|--------------------|------|----------------------------------------------------------------------------------------------------|---------------------------------------|----|--------------------|-------------------------|
| 张三的                | 收录检索 | 证明                                                                                                    |                                       |    | < 項制表单 返 回<br>最后一步 | 回 提交检索 ><br>, 请点击【提交检索】 |
| 9 <sup>60</sup> #1 | 或检索  |                                                                                                    | 只看无收录: 〇 文献排序: 按提交顺序排序 / 升            | 序  | ✓ 排序: 11 批量        | 删除 文献导出                 |
|                    | 序号   | 提交文献详悔                                                                                                    |                                       | 状系 | 5. 导入方式            | 操作                      |
|                    | 1    | С отпать с с торона водила           С такис с с торона водила           #::: JOURNAL OF IRON AND ST.           :: States:: imitation           :: Britistic           DC (************************************ | ①核对数量和信息                              |    | 集成检索导入             | 编辑 删除                   |
|                    |      |                                                                                                    |                                       |    | 总数:1条 <            | 1 > 10条/页 >             |

② 确认无误提交审核

# 注:系统将对可疑重复文献做出判断并提示"查看相似",点击"查看相似" 按钮后可进入相似文献对比页面,若确认重复请删除重复文献;

Note: The system will make a judgment on the suspected duplicates and prompt "View Similar", click on the "View Similar" button to enter the similar articles comparison page, if you confirm the duplicates, please delete the duplicates.

1的收录检索证明

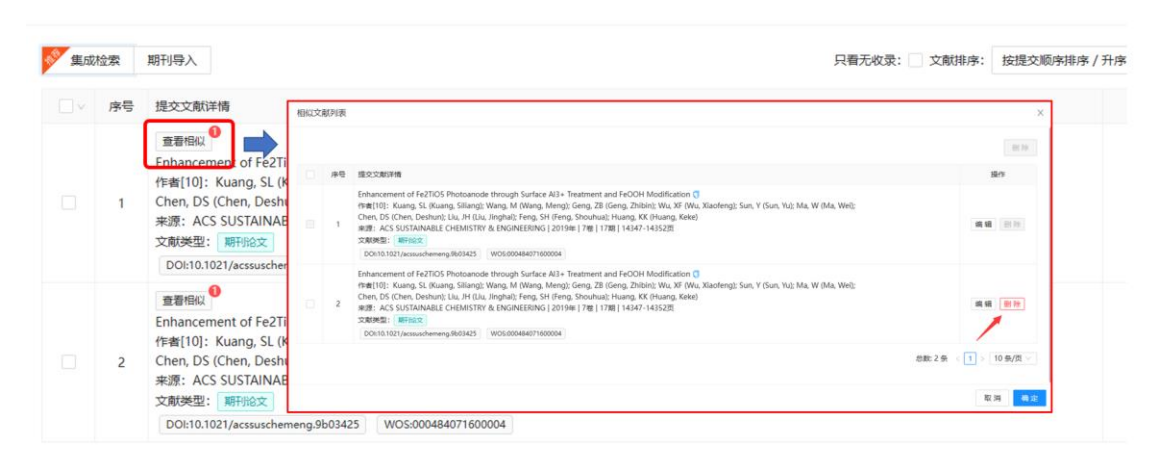

# 四、 获取报告

## 四. Get the report

审核通过后,可登录系统在"人工收引证明"——"我的委托"表单内找到所 提交已完成审核(进度栏显示为归档)的申请,下载带电子章和二维码(可查 验报告)的报告。原则上不再提供纸质报告。

After the audit is passed, you can log into the system and find the submitted application that has completed the audit in the "Artificial Proof Collection" - "My Delegation" form, and download the report with the electronic seal and QR code (you can check the authenticity of the report). In principle, paper reports are no longer available.

| 厦门大学         | 回 WITS收录引用查证服务系统   |                |                     |        |        |                       |         |                       |               |        | o o 😞 🚃 |             |                     |                             |
|--------------|--------------------|----------------|---------------------|--------|--------|-----------------------|---------|-----------------------|---------------|--------|---------|-------------|---------------------|-----------------------------|
|              | (1) <sup>**/</sup> | 我的委托           |                     |        |        |                       |         |                       |               |        |         |             |                     | + 新建設造                      |
| N BERES      | 关键词:               | 调输入增导或委托人或任务制  | 52                  | 意表状态:  | W5/1   |                       |         | <ul> <li>■</li> </ul> | 5)¥           |        | 全部(7    | 7) 單稿(24)   | 受理(2) 检索(5)         | 重量 <u>查询</u> 展开 ∨<br>完成(37) |
| A 受理論品 🗸     | 泉田                 | 委托编号 :         | (\$281F) :          | 分面状态   | 委托人    | 委托单位                  | 二级机构    | (19                   | 1.50<br>1.50  | 用途     | 成用      | 信息          | 进度                  | 19/12                       |
| © \$741125 ~ | 11                 | WITS2023100138 | 2023-10-10 10:50:47 | 497788 |        | 原门工学院                 |         | 收录 (WOS               | 核心合集/日)       | T LONG | 1       | 林奕亮         | 85 0                | <b>一十二日</b>                 |
| 0 X7211 ~    | 12                 |                | 2023-10-10 09:15:53 | 特开展    | 2      | 要门大学                  |         |                       |               |        | 0       |             | MHE (3)             | 卜软报告                        |
| - Brees      | 13                 | WITS2023100064 | 2023-10-08 08:29:35 | 特开票    | 11     | 大連区大学<br>( <b>第</b> ) |         | 收录 (WO                | 5核心合集)        |        | 3       | 林奕纯         | 6%                  | 「調工書歌」「工業」                  |
| U MINERE     | 14                 |                | 2023-09-28 09:24:25 | 時开展    |        | 1                     |         |                       |               |        | 0       | 0 1         | + 庄 曰 二             | <b>AN B</b>                 |
|              | 15                 | WITS2023090169 | 2023-09-22 10:58:47 | 特开展    |        | 厦门大学                  |         | 收录 (和网/CSSCI)         | 引用 (和R/CSSCI) |        | 2       |             | I反亚小                | 22                          |
|              | 16                 |                | 2023-09-25 13:10:36 | 四月里    | t      | test                  |         | 收录 (5                 | (CIE/EI)      |        | 4       | チ           | 羽归档                 |                             |
|              | 17                 |                | 2023-09-26 09:12:08 | 特开展    | 100    | test                  |         |                       |               |        | 0       |             | 439                 | SR                          |
|              | 18                 |                | 2023-09-25 14:42:48 | 特开票    | 1      | test                  |         | 收录 (WOS               | 核心合集/日)       |        | 1       |             | 草稿                  |                             |
|              | 19                 | WITS2023090168 | 2023-09-22 10:42:53 | 待开票    | 1      | 厦门大学                  |         | 收录 (知网/CSSCI)         | 引用 (和R/CSSCI) |        | 3       | 林汉纯         | 完成                  | 22                          |
| 报告下载         |                    |                |                     |        |        |                       |         |                       |               |        | .9      | 戴C77张 < 1 [ | 2 3 4 5 … 8 >       | 10 级/页 ∨ 範至 页               |
| 序号           | 报告名                | 3称             |                     |        | 更新     | 时间                    |         |                       |               |        | 2       | 操作          | F                   |                             |
| 1            | 2-JCR              | 期刊收录带章         |                     |        | 202    | 23-10-17              | 10:56:2 | 23                    |               |        | 预览      | 电子图         | <sup>签章PDF</sup> 下载 |                             |
|              | 6                  | WITS202        | 3090401             | 2023   | -07-31 | 16:42:03              | 3 无     | 需发票                   | 蔡舜            |        | 厦门      | 大学          |                     | 编辑                          |
|              | 7                  | WITS202        | 3100345             | 2023   | -10-17 | 7 10:54:51            | 无       | 需发票                   | test          |        | 厦门      | 大学          | 1                   | 5 报告下载                      |